Prénom :....

# TP SIN

## Introduction langage C++

## Support : ordinateur

## Pré requis (l'élève doit savoir):

- Utiliser un ordinateur
- Avoir réaliser la partie1

### **Objectif terminale :**

L'élève doit être capable de réaliser un programme pour accéder à une base de données mysql et l'afficher sur un graphe.

### <u>Matériel</u>

- Ordinateur
- Logiciel C++ builder

### Compétences :

1. Présentation

|                                          |                                                                                                    |                     | _                      |                                                                                                    |         |
|------------------------------------------|----------------------------------------------------------------------------------------------------|---------------------|------------------------|----------------------------------------------------------------------------------------------------|---------|
| Project1 - RAD Studio XE5 - Unit1.cpp    | and the second second se | 100                 |                        |                                                                                                    |         |
| Fichier Edition Chercher Voir Refactorin | g Projet Exécuter Composant                                                                                                    | Outils Fenêtre Aide | Disposition par défaut | <ul> <li>A Rechercher</li> </ul>                                                                                                    | 0       |
| 🛯 🕒 🖶 🔁 🖏 🕶 🖨 🎒 🚰 🖄                      | . 😫 🛛 🕨 🕶 🌒 🔳 🔛                                                                                                    | 3 3 2 4 - +         | - 🛷                    |                                                                                                    |         |
| 🔒 Structure 🐺 🕄                          | 🙀 Page d'accueil 📑 Unit1.cpp                                                                                                    |                     |                        | 🖓 Project1.cbproj - Gestionnaire de projets                                                                                                    | 72      |
| ₩ 🗄 🛧 🕈                                  | ٩,                                                                                                    |                     |                        | 🏷 🔸 💕 👘 🗸                                                                                                    |         |
| Form 1                                   | 📀 Form1                                                                                                    |                     |                        |                                                                                                    |         |
|                                          |                                                                                                    |                     |                        | <u>◇ □ □   = - □  </u>                                                                                                    | •       |
|                                          |                                                                                                    |                     |                        | Fichier<br>尔권 ProjectGroup 1                                                                                                    |         |
| Structure de la                          |                                                                                                    |                     |                        | Project1.exe                                                                                                    |         |
| page                                     |                                                                                                    |                     |                        | E do Configurations de construction (Deb<br>Debuter de la construction (Debuter de la construction de la construction de la con | ug)     |
|                                          |                                                                                                    |                     |                        | Plates-tormes cible (Win32) Project 1.cop                                                                                                    |         |
|                                          |                                                                                                    | 1                   |                        | Project 1PCH 1.h                                                                                                    |         |
|                                          |                                                                                                    |                     |                        | 🗄 🛅 Unit1.cpp                                                                                                    |         |
|                                          |                                                                                                    |                     |                        |                                                                                                    |         |
|                                          |                                                                                                    |                     |                        |                                                                                                    |         |
|                                          |                                                                                                    |                     |                        |                                                                                                    |         |
|                                          |                                                                                                    |                     |                        |                                                                                                    |         |
| 📲 Inspecteur d'objets 🕂 🔅                |                                                                                                    |                     |                        |                                                                                                    |         |
| Form1 TForm1                             |                                                                                                    | Page de             |                        |                                                                                                    |         |
| Propriétés Evénements                    | ataur allabiat                                                                                                    | conception          |                        | Consist of Bullion Maddle Consul                                                                                                    |         |
| ActiveControl                            | steur d'objet                                                                                                    |                     |                        | Red Holectricoria da Ane Modele Restato                                                                                                    | stateur |
| Align alNone                             |                                                                                                    |                     |                        | Palette d'outils                                                                                                    | 4 8     |
| AlghvithMargins False                    |                                                                                                    | C                   |                        | B3 ▼ L3 Q Chercher                                                                                                    |         |
| AlphaBlendValue 255                      |                                                                                                    | Pa                  | alette d'outils        | Cadres                                                                                                    | 1       |
| AutoScroll [akLeft,akTop]                |                                                                                                    |                     |                        | TMainMenu                                                                                                    |         |
| Lier visuellement                        |                                                                                                    |                     |                        | RopupMenu                                                                                                    |         |
|                                          |                                                                                                    |                     |                        | · TLabel                                                                                                    |         |
| Action                                   |                                                                                                    |                     |                        | TEdit TEdit                                                                                                    |         |
|                                          | •                                                                                                    |                     | 4                      | TMemo                                                                                                    |         |
| Tous affichés                            | 🕨 🧶 🔳 🛛 1: 1 Insertion                                                                                                    | n Modifié (Unit1.h  | Conception (His • • •  | I TButton                                                                                                    | -       |

Nom :..... Prénom :..... On peut trouver sur cette page plusieurs parties :

- • La classique barre de menu
- La barre d'outils qui se décompose en 2 grandes parties :
  - La palette d'outils permettant d'effectuer les opérations les plus courantes (sauvegarde, ouverture de fenêtres, etc.)
  - o Les palettes de composants disposées accessibles par des onglets
- L'inspecteur d'objets qui permet de manipuler les propriétés des composants et d'associer du code à leurs événements
- Les fenêtres d'interface créées par l'utilisateur. Ce sont les fenêtres de l'application en cours de création, elles portent ici le nom de fiche (form en anglais). Certaines peuvent être cachées, d'autres présentes à l'écran. On verra que dans la plupart des cas, leur position (ainsi que leurs autres caractéristiques géométriques) à l'exécution est le reflet exact de ce qu'elles étaient lors de la conception
- L'éditeur de code. A chaque fiche ouverte correspond deux fichiers source (un fichier .h et un fichier .cpp) qui sont éditables dans cette fenêtre avec mise en évidence de la syntaxe.

#### Ressource :

http://eric.univ-lyon2.fr/~ricco/cours/cours/intro\_cpp\_builder.pdf

#### 2. <u>Réalisation d'une application</u>

Les éléments automatiquement créés sont les suivants : une fiche nommée Form1 ainsi que les fichiers associés Unit1.cpp et Unit1.h. Les fonctionnalités ainsi créées sont toujours renommables après coup.

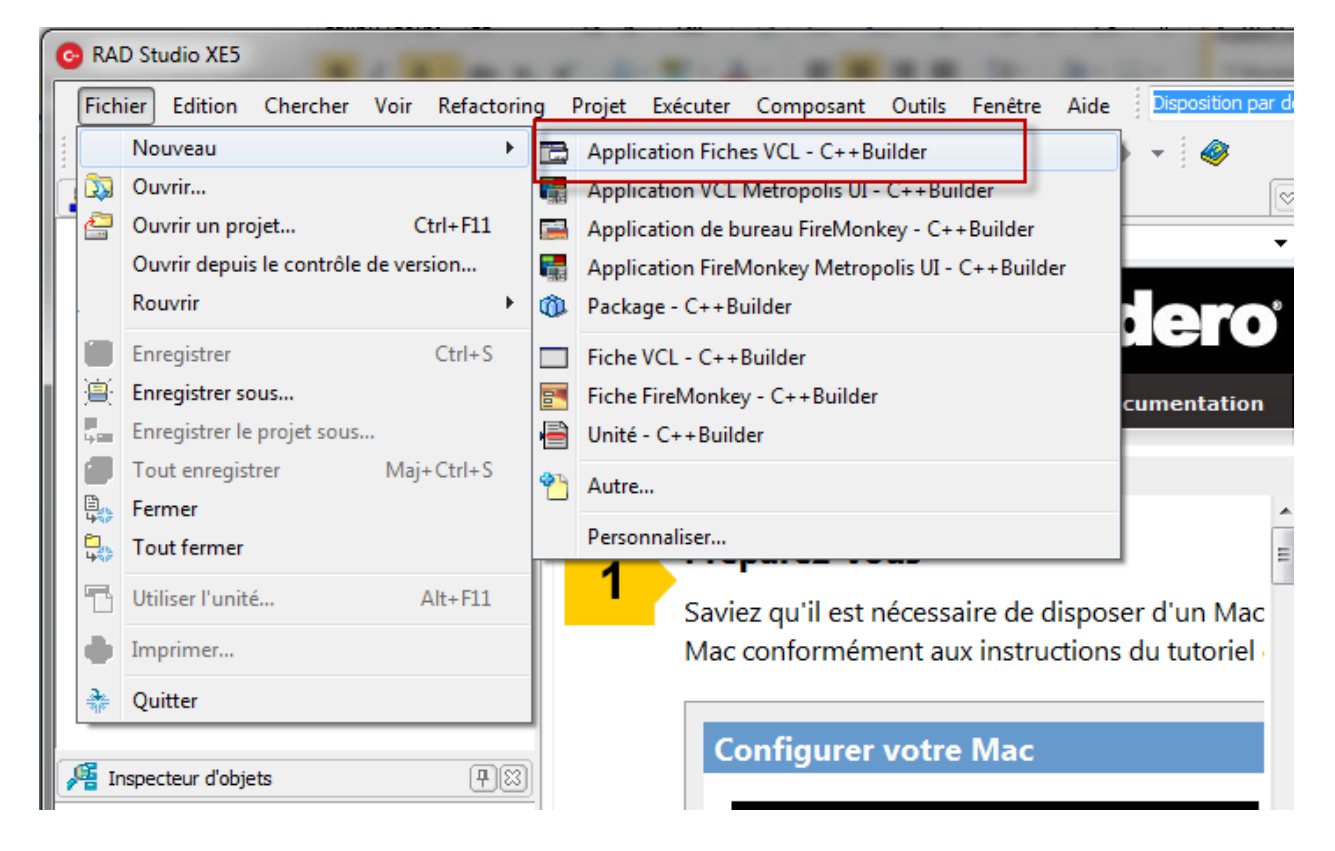

Ouvrir un nouveau projet

Nom :....

.... Prénom :.....

• Enregistrer le projet et les différents fichiers dans un même dossier

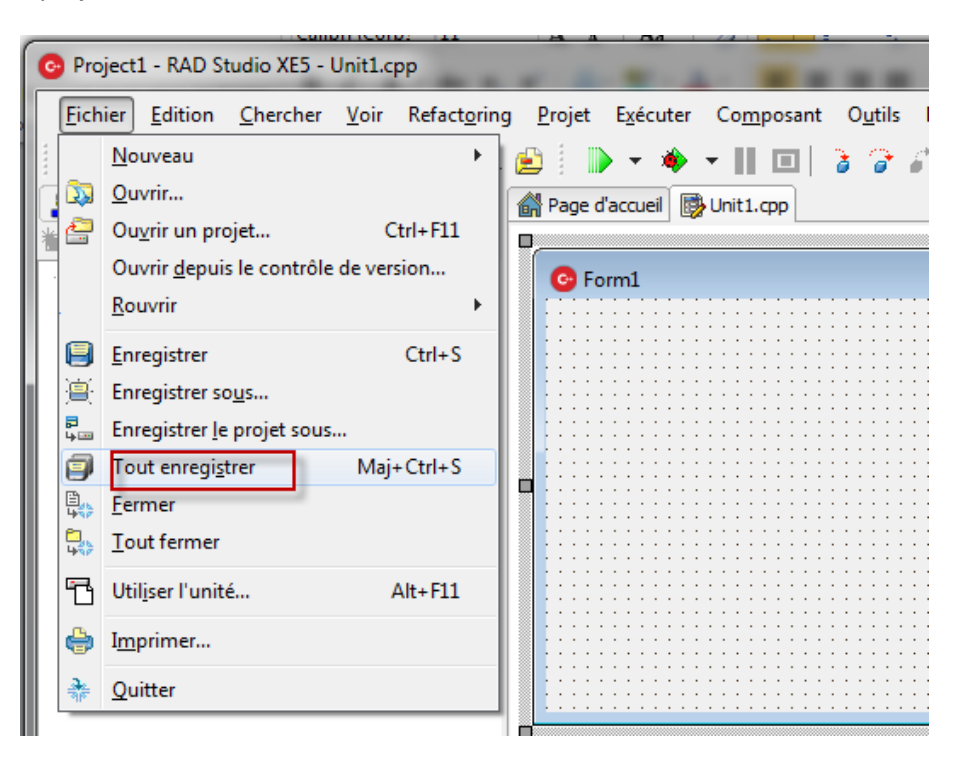

• Sélectionner Form1 et changer son nom

|                       |                            | Project1 - RAD Studio | o XE5 - Unit1.cp | pp                 |                 |
|-----------------------|----------------------------|-----------------------|------------------|--------------------|-----------------|
|                       |                            | Fichier Edition Ch    | ercher Voir      | Refactoring Projet | Exécute         |
| 📲 Inspecteur d'objet  | s P 🕅                      | 6 🕾 🖅 🔁 🕯             | 🔉 - 🗐 🛛          | 🚔 🖄 😫              | 🕨 – 🔌           |
| Form1 TForm1          |                            | 🔒 Structure           |                  | 무원 🔐 Page          | d'accueil       |
| Dragniétés Evénemente |                            |                       |                  |                    |                 |
| Proprietes Evenements |                            | Form1                 |                  | <b>O</b> F         | orm1            |
| EliveBindings LiveB   | lindinas                   |                       |                  |                    |                 |
| Margins (TMa          | rgins)                     |                       |                  |                    | · · · · · · · · |
| Menu                  |                            |                       |                  |                    |                 |
| » Name page           | 1                          |                       |                  |                    |                 |
| ObjectMenuTtem        |                            |                       |                  |                    |                 |
|                       |                            |                       |                  |                    |                 |
|                       |                            |                       |                  |                    |                 |
|                       |                            |                       | 7                |                    |                 |
|                       |                            |                       | · A A            | Aa                 |                 |
|                       | 📀 Project1 - RAD Studio XE | 5 - Unit1.cp          |                  | -                  |                 |
|                       | Fichier Edition Cherc      | her Voir Refactori    | na Proiet        | Exécuter Co        |                 |
|                       |                            |                       |                  |                    |                 |
|                       |                            | - 🗐 🗐 🗁 🛛 🖄           | 9 😕 : 📗          | ) - <b>*</b> -     |                 |
|                       | 🔒 Structure                | <b>P</b> 🖾            | 🛛 🚮 Page d       | d'accueil 🛛 📑 Unit |                 |
|                       | ***                        |                       |                  |                    |                 |
|                       | page1                      |                       | - 🖸 📀 pa         | agel               |                 |
|                       |                            |                       |                  |                    |                 |
|                       |                            |                       |                  |                    |                 |
|                       |                            |                       |                  |                    |                 |
|                       |                            |                       |                  |                    |                 |
|                       |                            |                       |                  |                    |                 |
| I                     |                            |                       | 1 🛞              |                    |                 |

Nom :.....

Prénom :....

• Changer le texte de présentation de la page

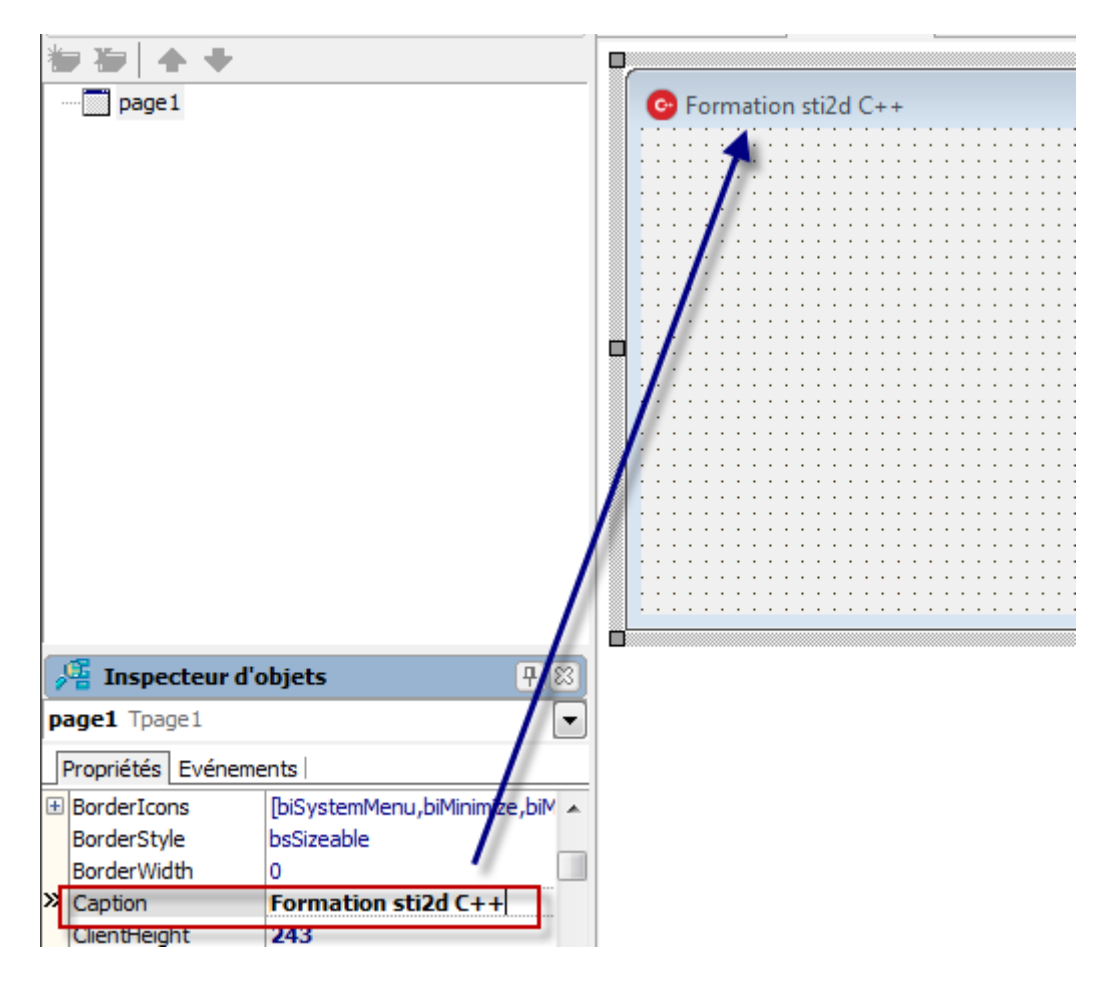

• Changer l'icône (voir dossier ressource)

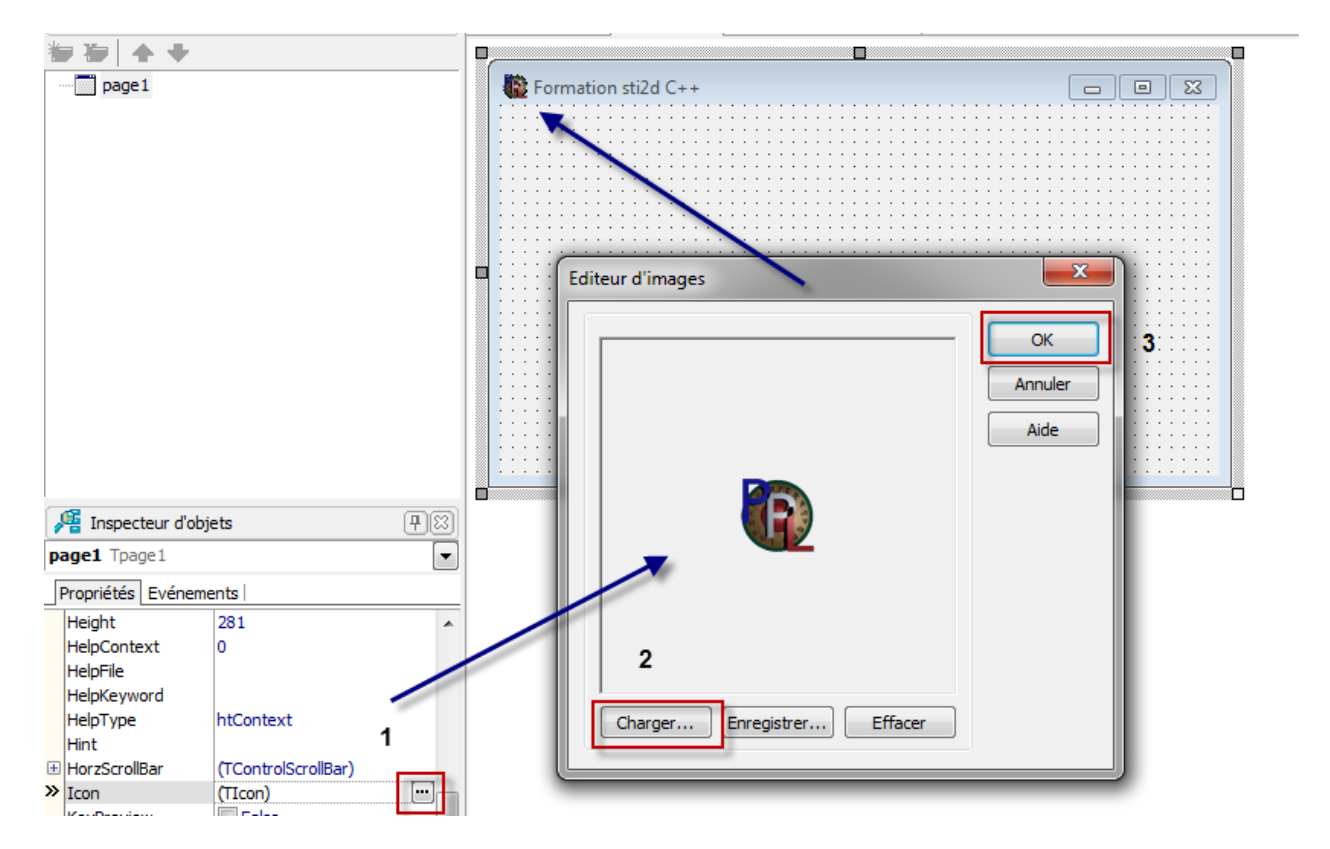

Nom :..... Prénom :.....

Changer l'icône du fichier exécutable sous Windows •

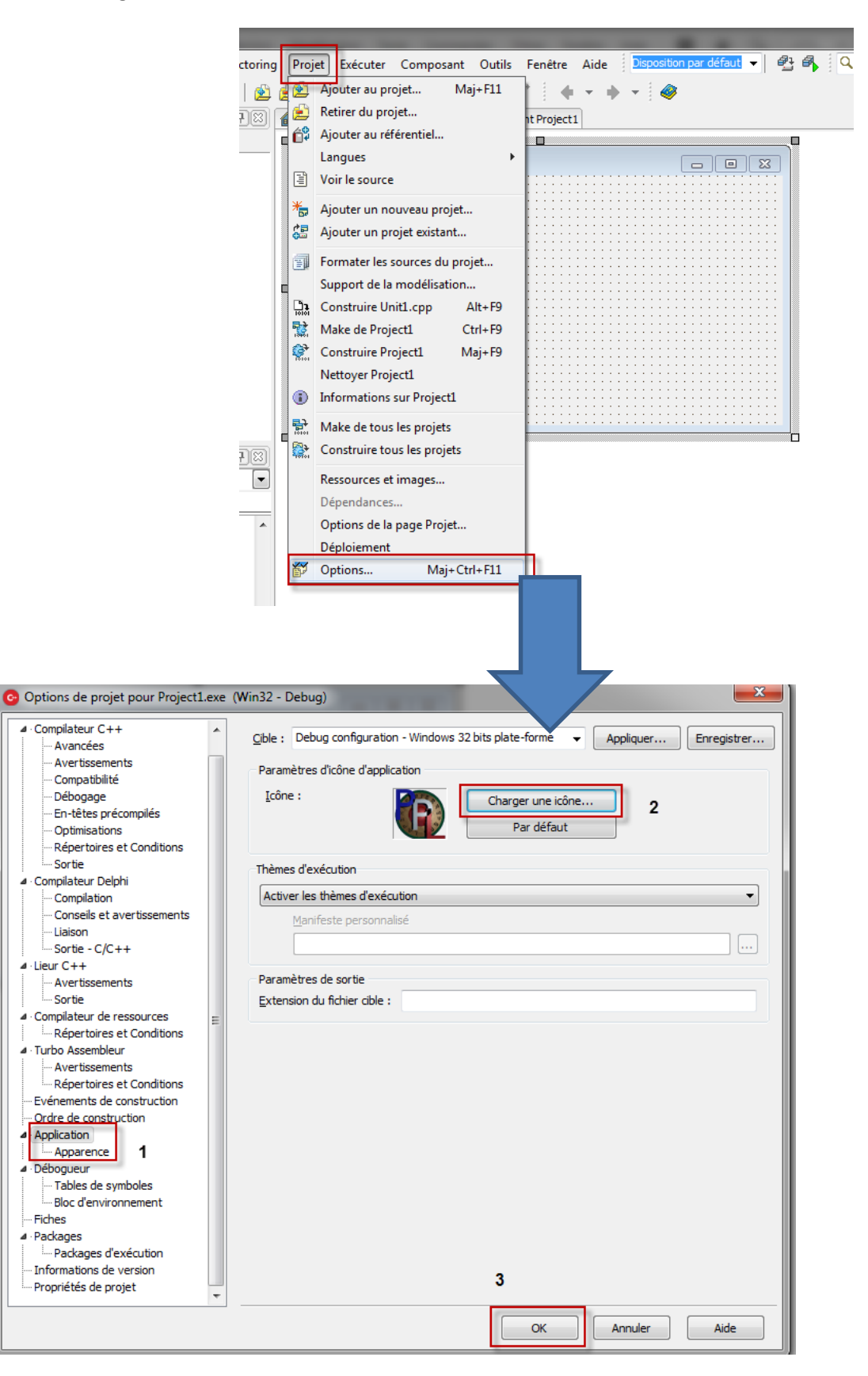

Nom :..... Prénom :....

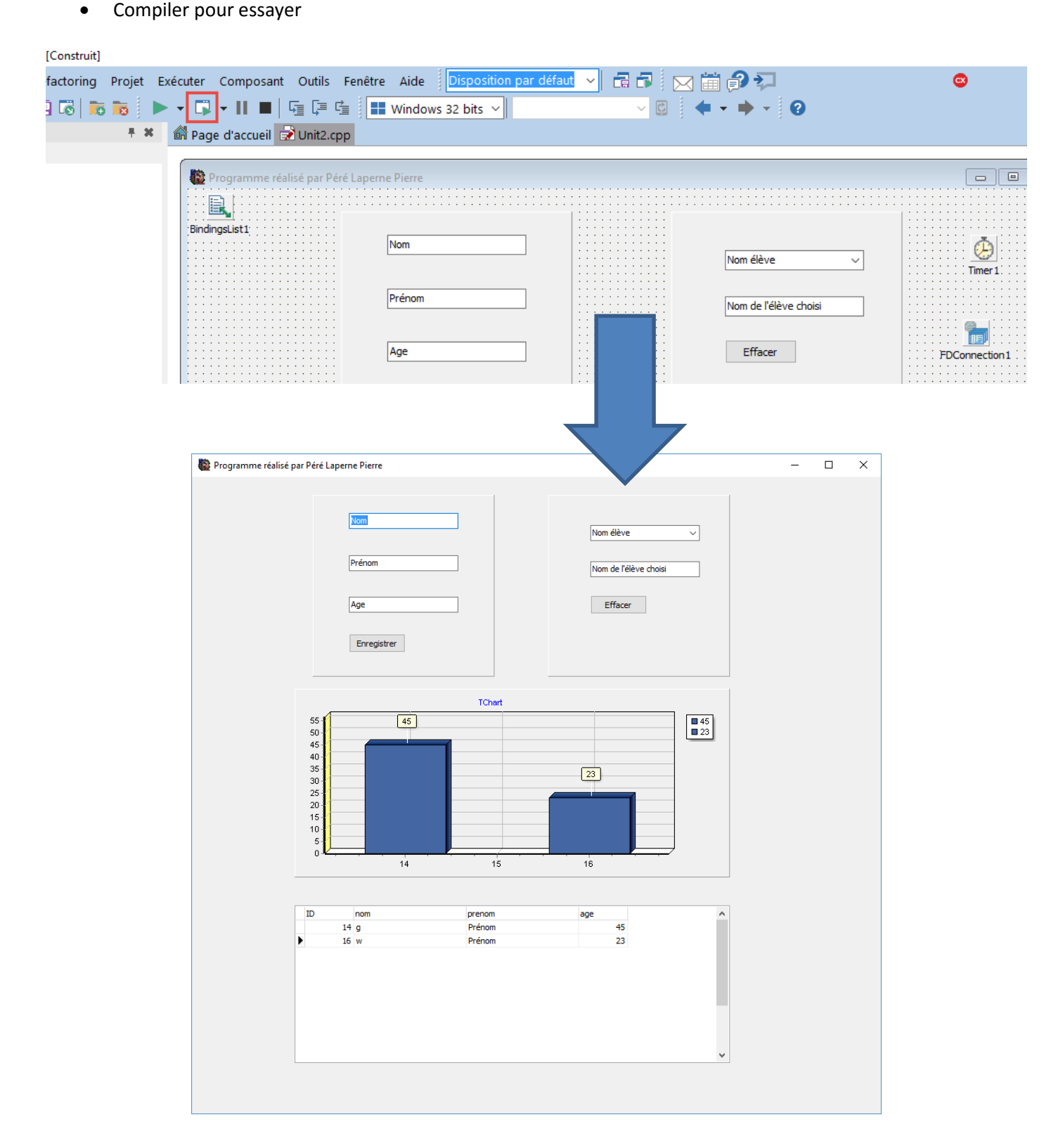

Nom :..... Prénom :....

Le fichier exécutable se trouve sur la racine du dossier d'enregistrement, dans Win32, Debug pour une application Windows 32 Bits

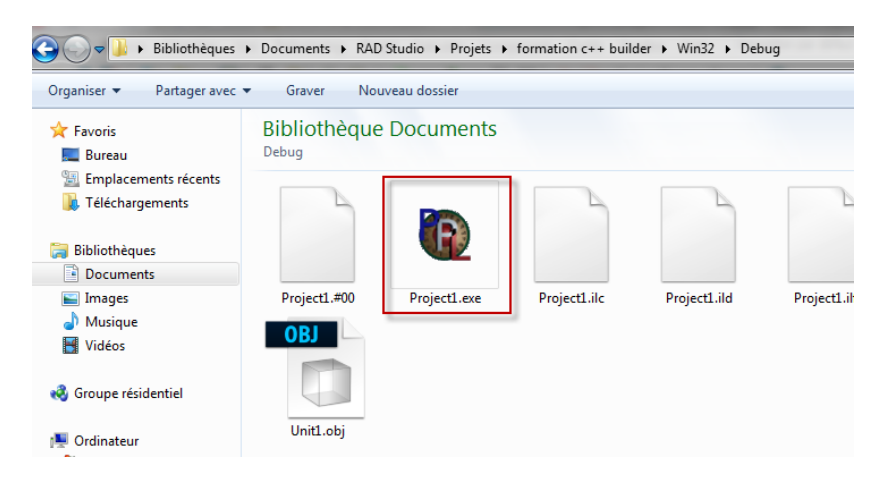

- Exercice d'application :
  - Créer une base de données avec une table avec quatre champs :
    - ID
    - Nom
    - Prenom
    - age
  - Réaliser l'application suivante :

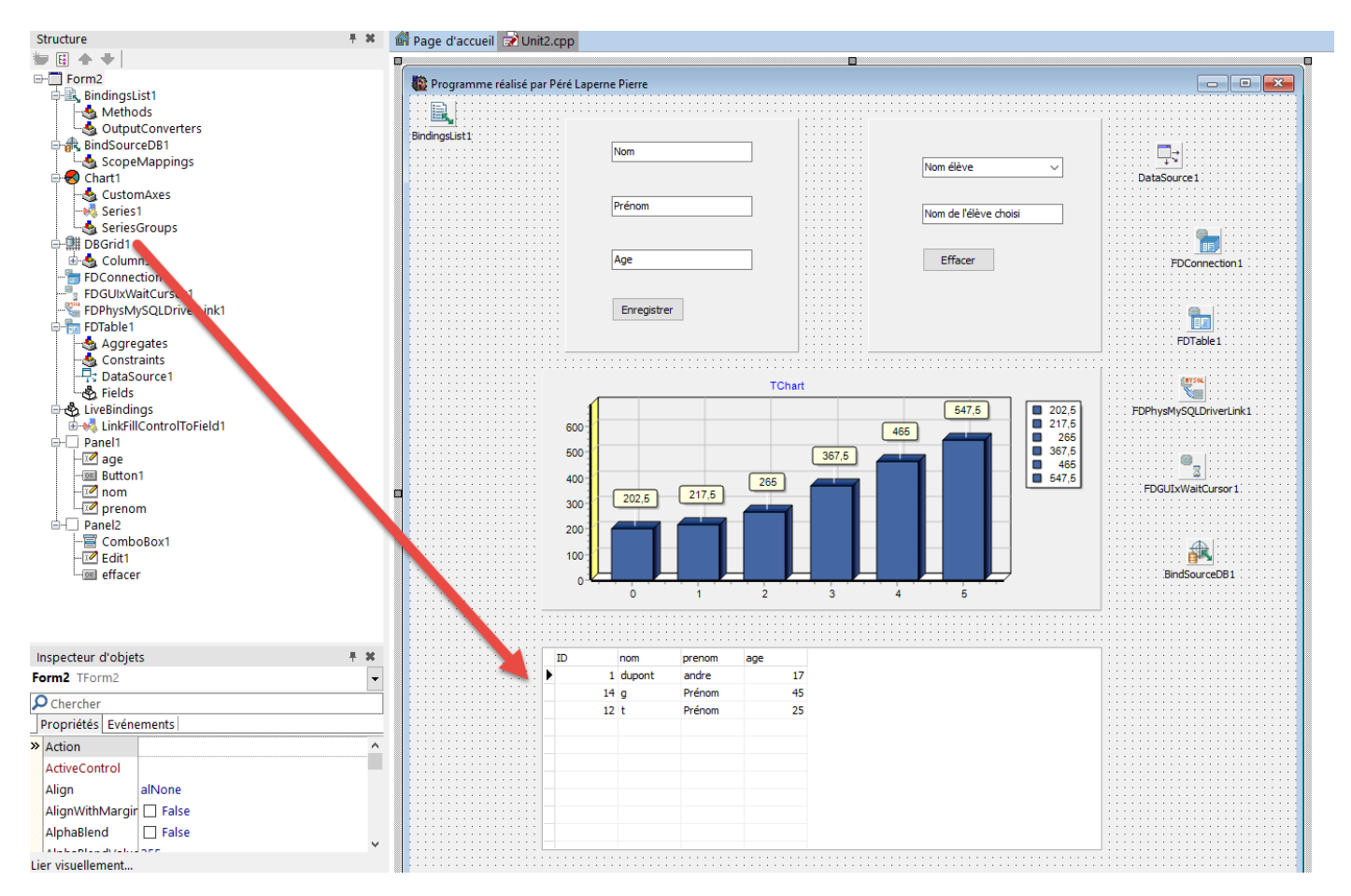

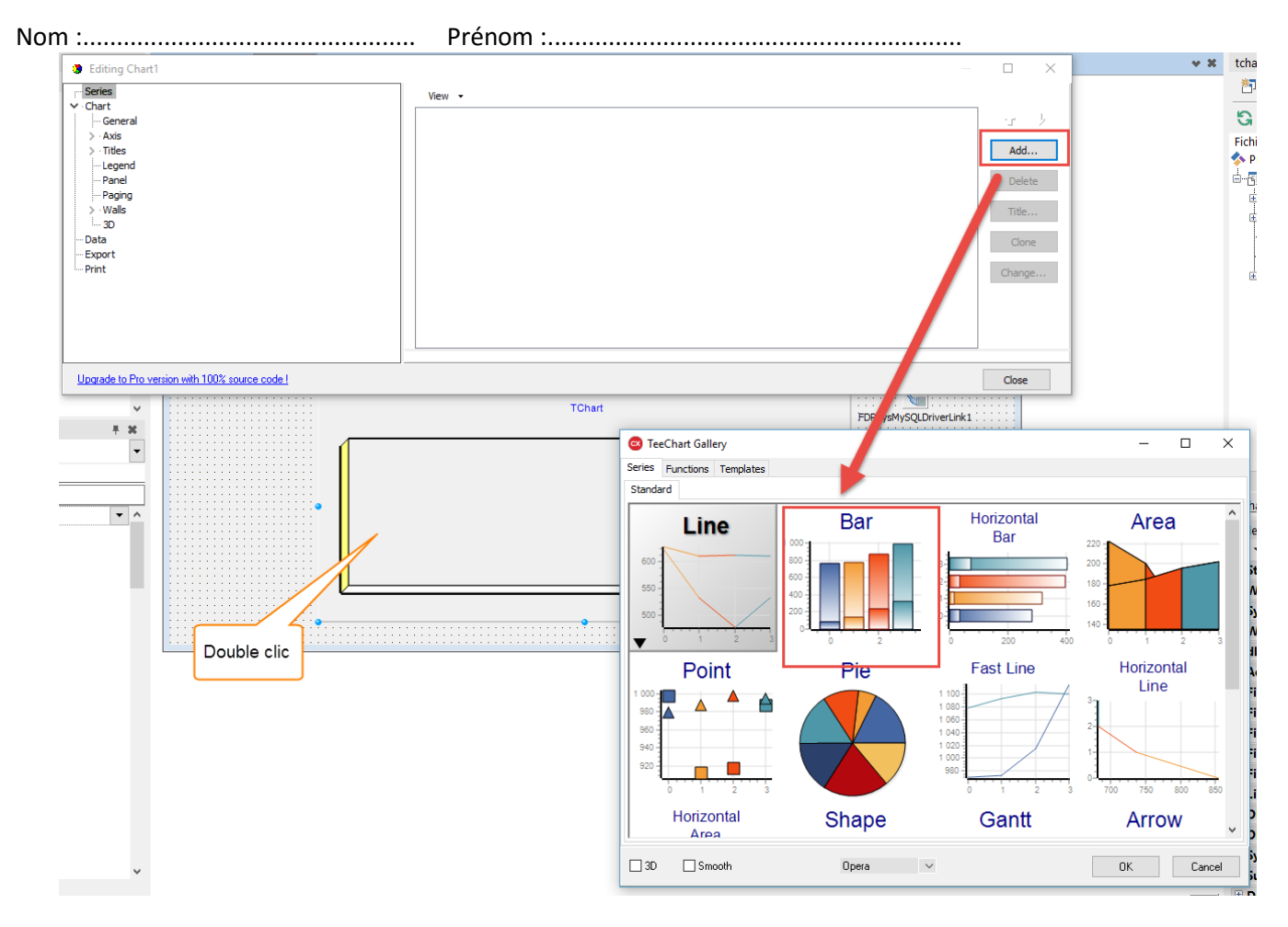

• On va maintenant connecter la liste déroulante à la table

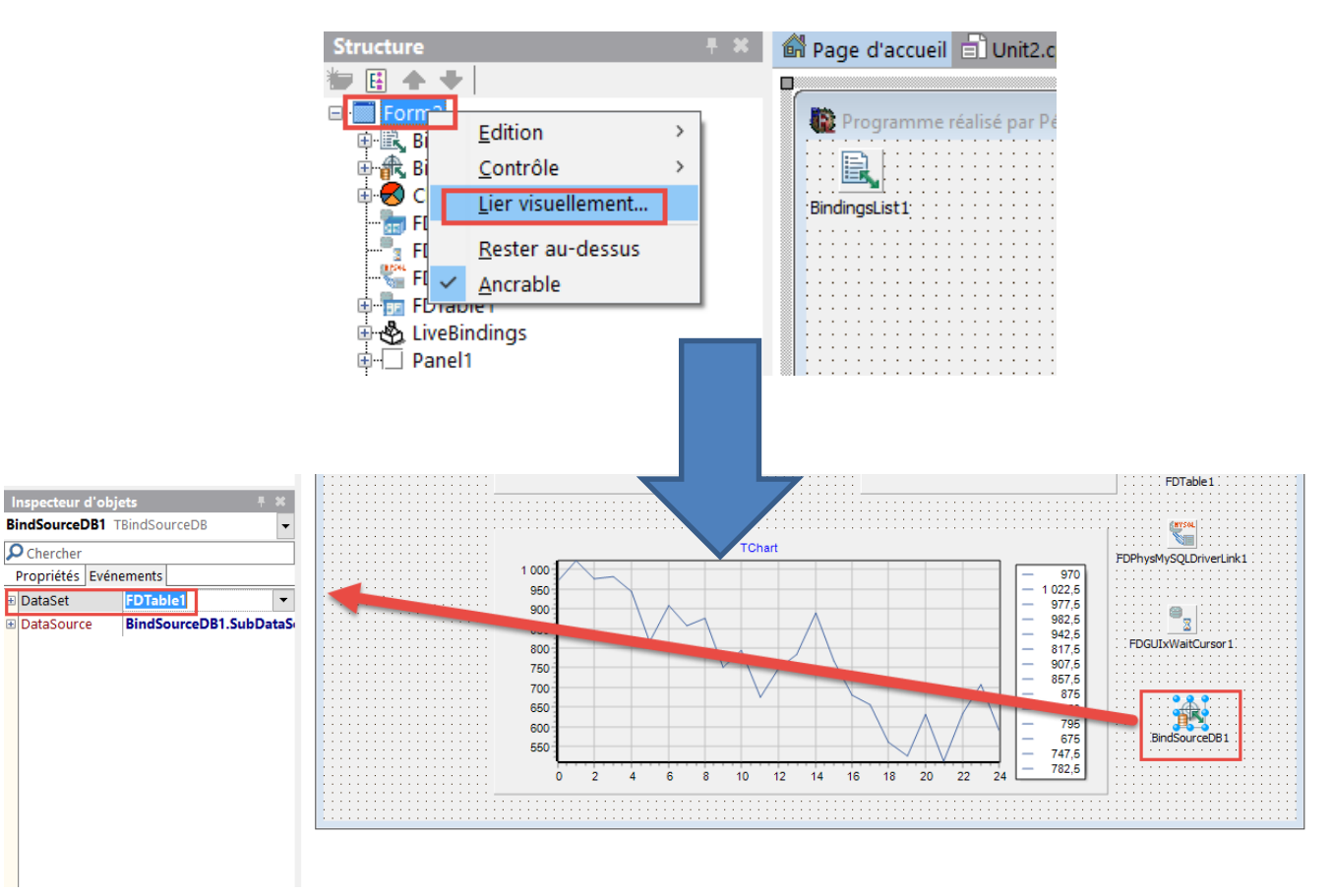

Nom :.....
 Prénom :....
 Rajouter le lien

| •    |      | 4                               | 1: 36            | Insertion            |                                                                    | Unit2.cpp        | Unit2.h Conception | on Historique                                                                                                    |  |
|------|------|---------------------------------|------------------|----------------------|--------------------------------------------------------------------|------------------|--------------------|----------------------------------------------------------------------------------------------------|--|
| Con  | icep | oteur Liv                       | eBindir          | ıgs                  |                                                                    |                  |                    |                                                                                                    |  |
| Form | 2 -  | Couche pa                       | ar défaut        |                      |                                                                    |                  |                    |                                                                                                    |  |
| ×    |      | Edit<br>Text<br>anel1<br>aption | Chart<br>Caption | 1 effacer<br>Caption | age     Butte       Text     Caption <b>prenom</b> Text       Text | n1<br>nn<br>Text | Panel2<br>Caption  | BindSourceDB1       ComboBox1         FDTable1       SelectedValue         *       Synch         ID       Item.Text         nom       Item.LookupData         prenom       Item.LookupData         age       Item.Text |  |

• Tester, après avoir rempli la table avec des noms

|                                             |             | _ |
|---------------------------------------------|-------------|---|
| 酸 Programme réalisé par Péré Laperne Pierre | ×           |   |
|                                             |             |   |
| Nom élève<br>dupont                         |             |   |
| Age Effacer                                 | iève choisi |   |
|                                             |             |   |

• Afficher la base de données sur le Tchart (x :ID,y :age) à la création de l'application

• Pour cela créer le programme pour récupérer les valeurs sur la table et les afficher sur le Tchart

Vous pouvez vous aider du lien suivant : <u>http://cpp.developpez.com/fag/bcb/?page=TChart</u>

Serie->AddXY(X, Y, "texte en X", clBlack);

Permet de rajouter un point sur une courbe

Remarque :

http://lberne.developpez.com/bcb/paradox/

#### Comment se déplacer dans la base de données afin d'effectuer un traitement dans un champ

| First     | Va au premier enregistrement                                                                     |
|-----------|--------------------------------------------------------------------------------------------------|
| Last      | Va au dernier enregistrement                                                                     |
| Prior     | Se place à l'enregistrement précédent                                                            |
| Next      | Se place à l'enregistrement suivant                                                              |
| MoveBy(I) | Se déplace de l enregistrement. Si I>0 on se déplace vers la fin de la base sinon vers le début. |

| Nom :                          | Prénom :                                                                        |
|--------------------------------|---------------------------------------------------------------------------------|
| DisableControls                | Permet de rendre inactif les contrôles branchés à cette table (accélère         |
|                                | donc le traitement en évitant des affichages inutiles dans nos DBEdit etc.      |
| EnableControls                 | Les remet actifs                                                                |
| EOF                            | (End Of File) renvoie true si la table est vide, après un appel à Last ou si un |
|                                | appel à la méthode Next échoue du fait que l'on est déjà au dernier             |
|                                | enregistrement.                                                                 |
| Edit                           | Place notre table en mode édition                                               |
| Post                           | Valide l'édition dans la base de données                                        |
| Append                         | Ajoute un enregistrement vide et se positionne dessus                           |
| RecortCount                    | Indique le nombre d'enregistrement                                              |
| FieldByName("NomChamp")->Value | Enregistre la valeur dans le champ                                              |
| FieldByName('NomChamp')-       | Récupère la valeur du champ de la table au format String                        |
| >AsString;                     |                                                                                 |

Exemple : boucle pour récupérer les valeurs d'une table

this->FDTable1->First();

int i;

```
while (this->FDTable1->Eof==false)
```

{

```
i= this->FDTable1->FieldByName("ID")->AsInteger;
```

```
this->FDTable1->Next();
```

}

- A chaque enregistrement et effacement penser à mettre à jour le Tchart et la liste déroulante
- Terminer le programme en suivant le cahier des charges ci-dessous :
  - Lorsqu'on appuie sur le bouton « enregistrer », si un champ n'est pas rempli, on doit afficher le message suivant :

|                | Nom           |        | Nom él |
|----------------|---------------|--------|--------|
|                |               |        | Nom de |
|                | Age           |        | Eff    |
| tchart         |               | ×      |        |
| Un champ n'a p | as été rempli |        |        |
|                |               | <br>ОК |        |
| 1              | 6,9           |        |        |

 Lorsqu'on appuie sur le bouton « effacer », si un nom n'est pas choisi dans la liste déroulante, on doit afficher le message suivant :

| Nom : | Pre |
|-------|-----|
|-------|-----|

Prénom :....

| Nom élève 🗸                   |    |
|-------------------------------|----|
| Nom de l'élève choisi         |    |
| tchart                        | ×  |
| Vous n'avez pas choisi de nom |    |
| _                             | ОК |
| -16                           |    |

• Tester votre programme et appeler le professeur